# ERP 系統 - 促銷和優惠設定

一.登入 ERP 系統

二. 點選 設定 -> 促銷和優惠設定

| 三. 設定步驟<br>1.介面 |                                                                 | + :新 <sup>t</sup><br>-:刪啊 | 曾涂       |           | ▲:上移<br>▼:下移 |
|-----------------|-----------------------------------------------------------------|---------------------------|----------|-----------|--------------|
|                 | <ul> <li>✤ 促銷和優惠設定</li> <li>促銷設定 優惠設定</li> <li>排序 單號</li> </ul> | 發布 編輯<br>名稱               | + -   種類 | ▲ ▼<br>啟用 | 功能鍵          |
| 已建檔促銷清單         |                                                                 |                           |          |           |              |

2.新增「促銷」

| <ul> <li></li></ul> |       | 優惠類 | ×    |
|---------------------|-------|-----|------|
| 變價                  |       | 折扣  |      |
| 買幾送幾                |       | 選擇冒 | 後件幾折 |
| 第幾件幾折               | 買幾件幾折 |     |      |
| 紅配綠                 |       | -   |      |
| 滿額禮折扣               | 滿額禮送  |     | 關閉   |

### 3.新增「內容」

|             | 😵 買幾件幾折  |                       |           | ×                   |
|-------------|----------|-----------------------|-----------|---------------------|
|             | 内容 門市 會員 | 貢 產品                  |           |                     |
|             | 單號       |                       | 新博馆部间     |                     |
|             | 名稱       | 3件8折                  |           |                     |
|             | 優惠起始日期   | 2023/07/24 16:58:24 🚔 |           |                     |
|             | 優惠結束日期   | 9999/12/31 23:59:59 🚔 | 選擇促銷折扣    |                     |
| 折扣% ~       | ☑六 ☑日    | ☑全選                   | 1. 折扣:9折  | (90)、85 折(85)。      |
| <u> 折扣%</u> |          |                       | 2. 折價:折10 | 00 元 <b>(100)</b> 。 |
| が頂い<br>定價   | 並用 N ~   |                       | 3. 定價:優惠  | 、價 200 元(200)。      |
|             | 内用 Y ~ 外 | 帶 Y ~ 外送 Y ~          | 自取 Y ~    |                     |
| $\sim$      | 買 3 🖨    | 件 折扣% ~               | 80        |                     |
|             |          |                       |           |                     |

## 4.新增「門市」

| <ul> <li>✤ 買幾件幾折</li> </ul>    | 已選清單                     |
|--------------------------------|--------------------------|
| 内容 門市 會員 產品                    | $\overline{\mathcal{V}}$ |
| 門市編號 門市名稱                      |                          |
|                                |                          |
|                                |                          |
|                                |                          |
|                                |                          |
|                                |                          |
|                                |                          |
|                                |                          |
|                                |                          |
|                                |                          |
|                                |                          |
| 選擇 <b>門市</b> ,如 <b>無門市</b> 可不選 |                          |
| 選擇 <b>門市</b> ,如 <b>無門市</b> 可不選 |                          |

(

### 5.新增「會員」

| ✤ 買幾件幾折                                                                 | 已選清單                     |
|-------------------------------------------------------------------------|--------------------------|
| 內容 門市 會員 產品                                                             | $\overline{\mathcal{V}}$ |
| 竹谷   1 中 百具 進血                                                          |                          |
| 會員<br>1.選擇適用會員或非會員<br>2.如無特定需求,可不選<br>☞ 選取門市                            | )                        |
| <ul> <li>▲ 全報 ( ) (1)</li> <li>會員等級</li> <li>會員</li> <li>非會員</li> </ul> |                          |
|                                                                         |                          |
| □全選                                                                     | 催定 取消                    |

6.新增「產品」

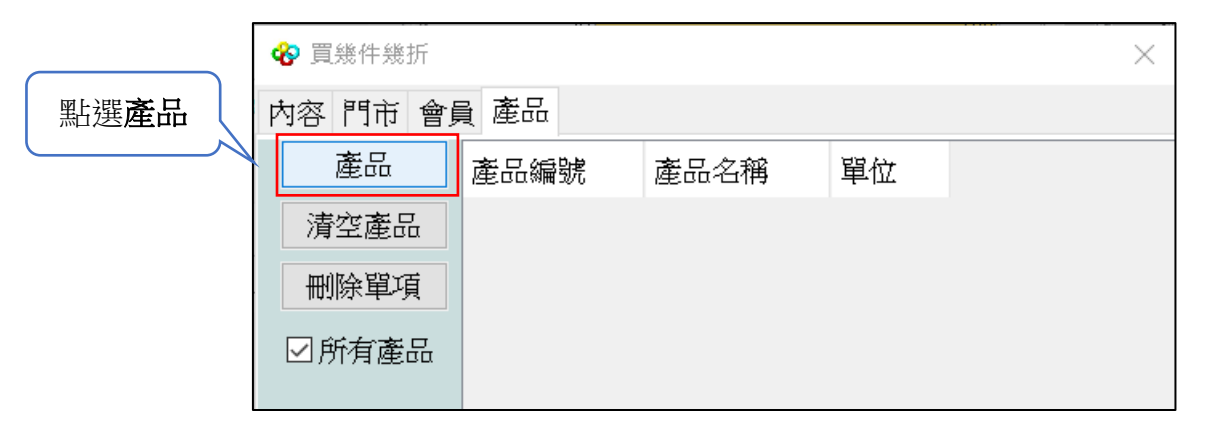

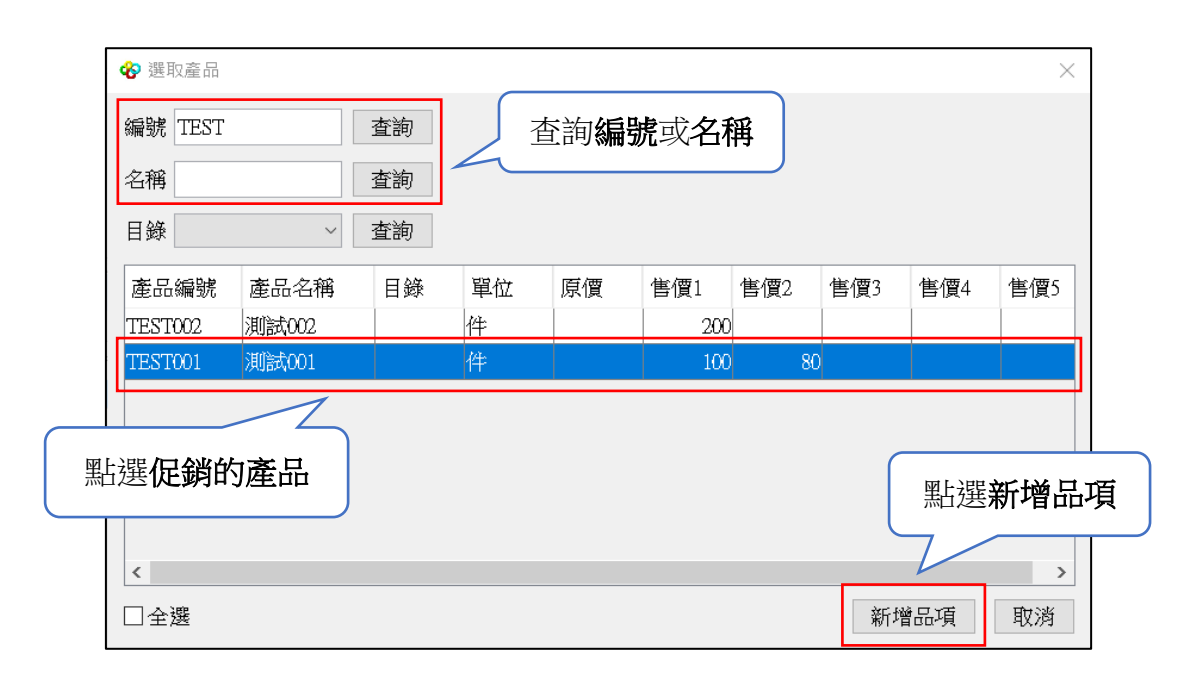

| ❷ 買幾件幾折     |         |       |     |             |  |  |  |  |
|-------------|---------|-------|-----|-------------|--|--|--|--|
| 內容 門市 會員 產品 |         |       |     |             |  |  |  |  |
| 產品          | 產品編號    | 產品名稱  | 單位  | 7           |  |  |  |  |
| 清空產品        | TEST002 | 測試002 | 件   |             |  |  |  |  |
| 刪除單項        | TEST001 | 測試001 | 件   | -           |  |  |  |  |
| □所有產品       |         |       | 可以新 | 行增 2 個以上的產品 |  |  |  |  |

#### | 程果科技

### 7.存檔、發佈

| 🍄 買幾件幾折  |                       |        |  |     |     |     |     |    | $\times$ |
|----------|-----------------------|--------|--|-----|-----|-----|-----|----|----------|
| 内容 門市 會  | 員產品                   |        |  |     |     |     |     |    |          |
| 單號       | 20230724001           |        |  |     |     |     |     |    |          |
| 名稱       | 3件8折                  |        |  |     |     |     |     |    |          |
| 優惠起始日期   | 2023/07/24 18:14:52 🚔 |        |  |     |     |     |     |    |          |
| 優惠結束日期   | 9999/12/31 23:59:59 🛊 |        |  |     |     |     |     |    |          |
| ☑六 ☑日    | ☑全選                   |        |  |     |     |     |     |    |          |
|          | VI VU VI              |        |  |     |     |     |     |    |          |
| 並用 N ~   |                       |        |  |     |     |     |     |    |          |
| 内用 Y ~ 外 | 帶 Y ~ 外送 Y ~          | 自取 Y ~ |  |     |     |     |     |    |          |
| 買 3      | 件 折扣% ~               | 80 🖨   |  |     |     |     |     |    |          |
|          |                       |        |  |     |     |     |     |    |          |
|          |                       |        |  |     |     |     |     |    |          |
|          |                       |        |  |     |     |     |     |    |          |
|          |                       |        |  |     |     |     |     |    |          |
|          |                       |        |  | 確認資 | 科沒問 | 問題後 | ,點選 | 存檔 |          |
|          |                       |        |  |     |     |     |     |    |          |
|          |                       |        |  |     |     |     |     |    |          |
|          |                       |        |  |     |     |     |     | 存檔 | 結束       |

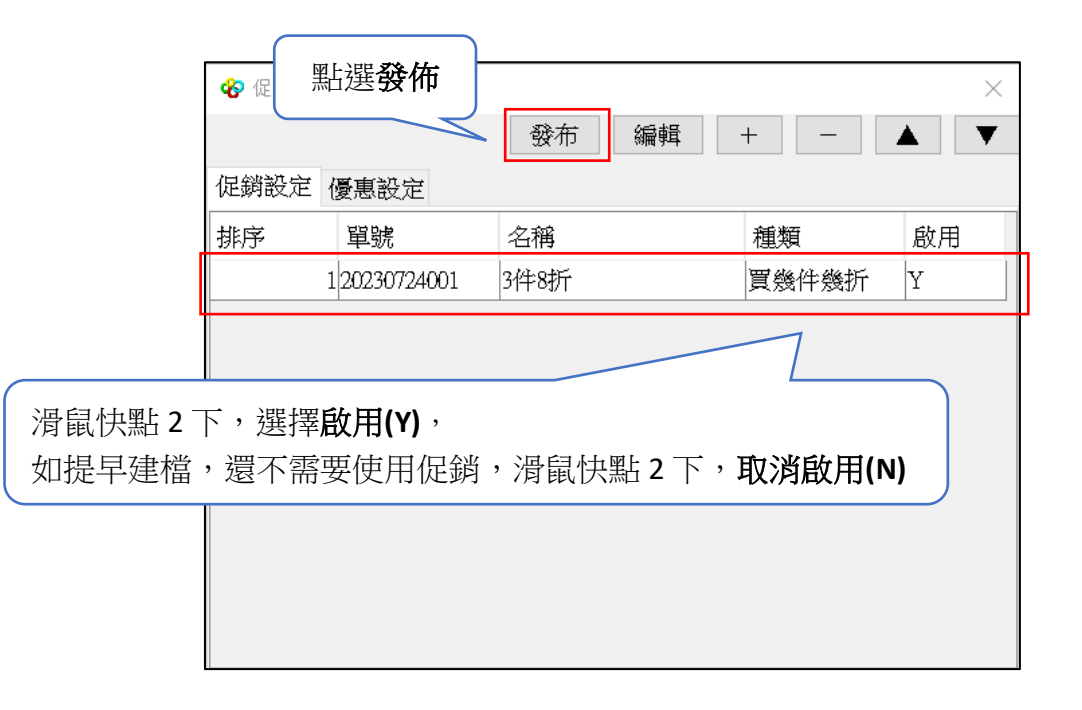

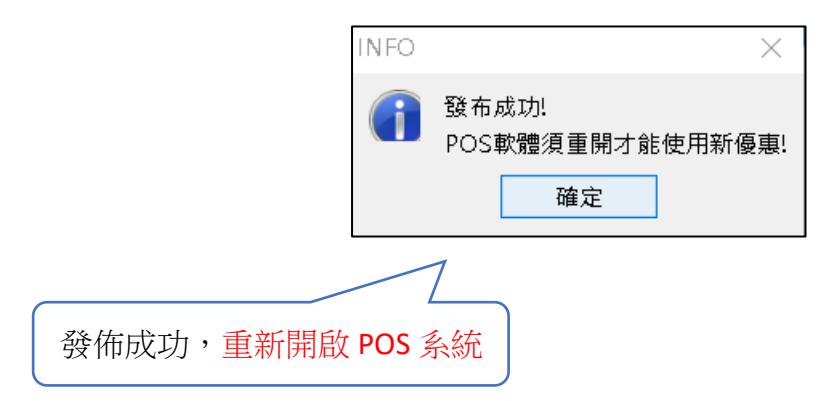